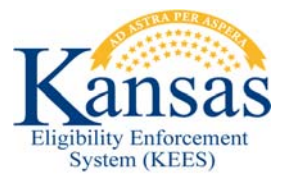

## WA450 PACE OR MFP FOR PROTECTED MEDICAL GROUPS

Currently KEES rules do not allow users to approve PACE or MFP for Protected Medical Groups.

**NOTE:** This does NOT apply to institutionalized PACE/MFP consumers.

- **STEP 1:** Complete all data collection pages appropriately.
- **STEP 2: Run EDBC** for the appropriate benefit month.
- STEP 3: Click the Medical hyperlink.
- **STEP 4:** On the **Medical EDBC Summary** page click the **Override Medical Summary** button at the bottom right corner.
- **STEP 5:** On the **Medical EDBC Override List** page, click the **Override** button for the **Medically Needy Test Category**.
- **STEP 6:** On the **Medicaid EDBC Override Detail** page click the **Edit** button in the **LTC Details** block. Change the **Liability \$** to *0*. Click **Save and Return**.
- STEP 7: Update the Aid Code to the appropriate PMG aid code. Update Premium/LTC Liability/Spenddown to 0. Enter the Start Date as the first date of the EDBC benefit month. Enter the End Date as the last date of the EDBC benefit month. Click Save and Return.
- **STEP 8:** On the **Medical EDBC Override List** page, select the **EDBC Override Reason** of *Administrative Decision*.
- **STEP 9:** Check the box for the **Medically Needy** test budget and then select the **Save and Return** button.
- **STEP 10:** On the **Medical EDBC Summary** page the updated information shows in the **Eligible Budgets** section of the page. Click the **Accept** button if the result is correct.
- **STEP 11:** Click the **Save and Continue** button on the **EDBC List** page.

## **Document Change Log**

| Date                                     | Version | Author           | Change Description |
|------------------------------------------|---------|------------------|--------------------|
| 09/30/2016                               | 2.6     | Business Support | Original Document  |
| *Update version/date in document footer. |         |                  |                    |